## Tutorial de descarga de software para programa GigaBot

- 1. Ingresar a https://education.lego.com/en-us/downloads/mindstorms-ev3
- 2. Seleccionar idioma Español
- 3. Presionar DOWNLOAD (850mb)

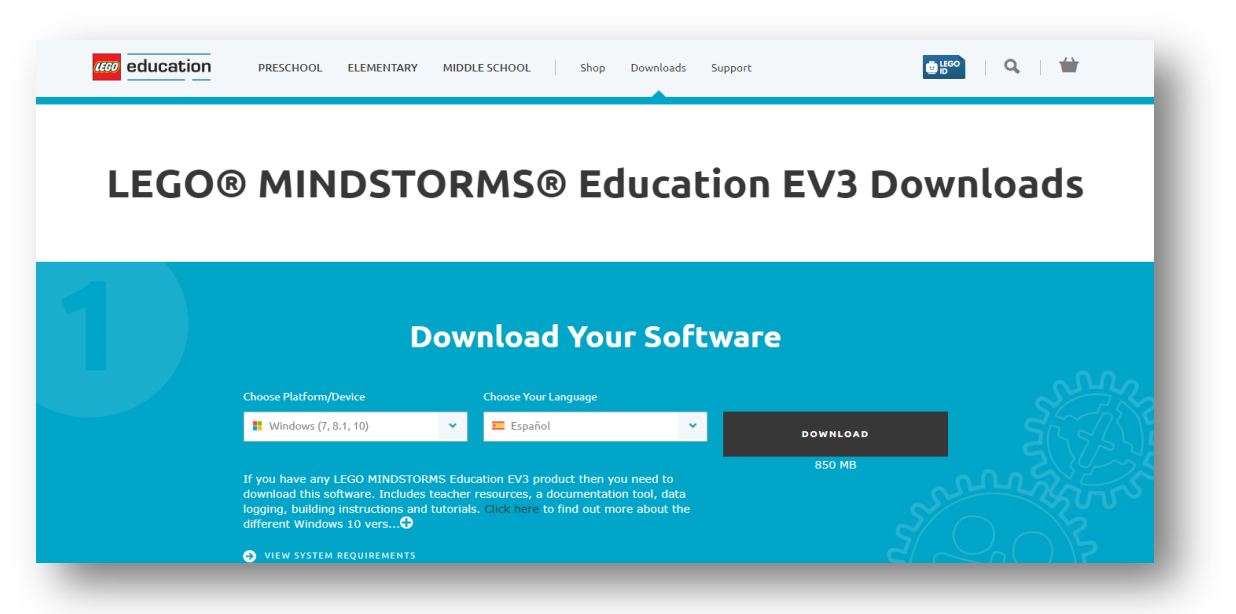

4. Buscar el lugar de destino

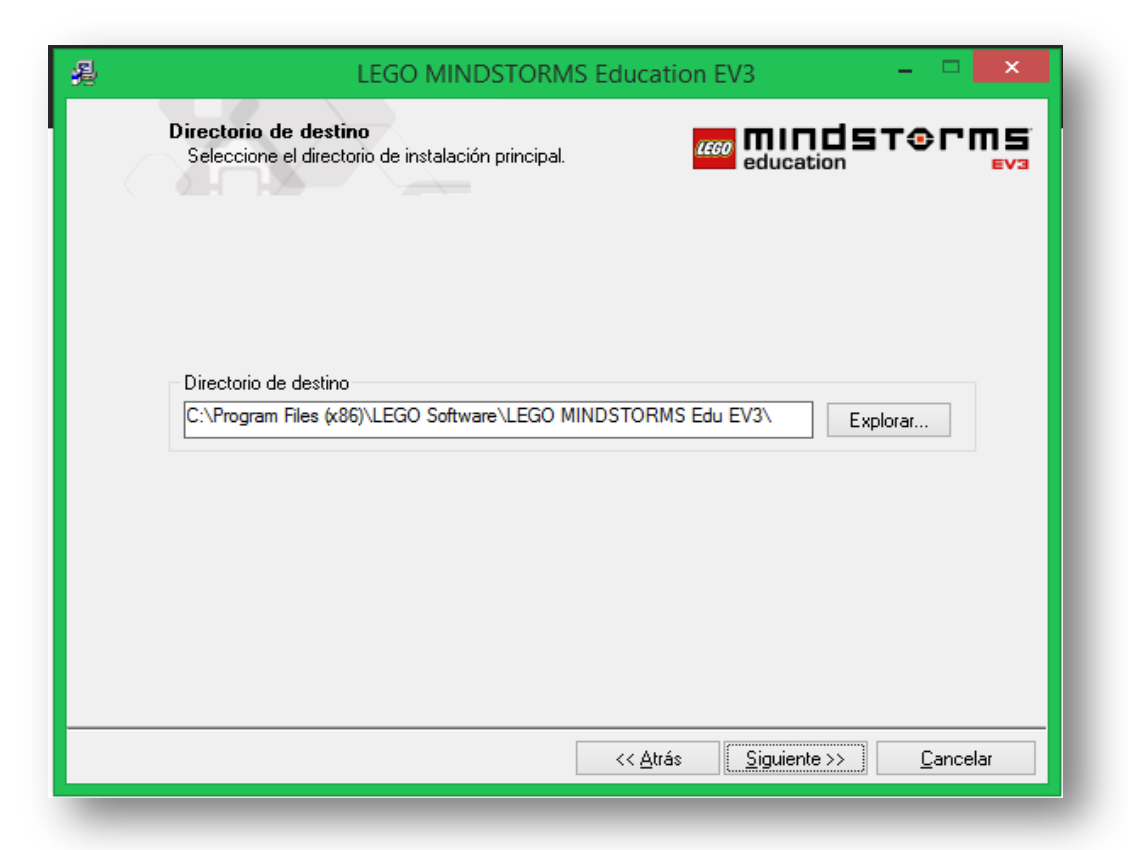

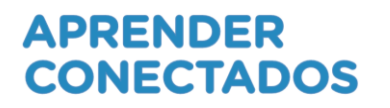

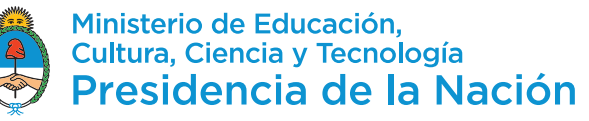

5. Elegir la opción para Profesores

| 過 LEC                                               | GO MINDSTORMS Ed                     | ucation EV3          | - 🗆 🗙       |
|-----------------------------------------------------|--------------------------------------|----------------------|-------------|
| Seleccione la opción d<br>Seleccione una de las sig | le instalación<br>guientes opciones. | education            | ST@rms<br>™ |
| ◯ Edición para estudiantes -                        |                                      |                      | _           |
| Edición para profesores —                           |                                      |                      | _           |
|                                                     |                                      |                      |             |
|                                                     |                                      |                      |             |
|                                                     | <                                    | < Atrás Siguiente >> | Cancelar    |

6. Aceptar los términos de Licencia

|                                                             | LEGO MINDSTORMS Education EV3 – 🗆 🗙                                                                                                    |
|-------------------------------------------------------------|----------------------------------------------------------------------------------------------------|
|                                                             | Acuerdo de Licencia<br>Para continuar, debe aceptar las licencias que se muestran aba                                                                                                    |
| NI                                                          | LEGO MINDSTORMS                                                                                                    |
|                                                             | CONTRATO DE LICENCIA DE SOFTWARE DE NATIONAL<br>INSTRUMENTS                                                                                                    |
| LEA<br>DES<br>COM<br>TÉRI<br>ESTA<br>DEV<br>EMP<br>DEV<br>C | ATENTAMENTE ESTE ACUERDO DE LICENCIA DE SOFTWARE ("ACUERDO"). AL<br>CARGAR EL SOFTWARE Y / O HACER CLIC EN EL BOTÓN CORRESPONDIENTE PARA<br>PLETAR EL PROCESO DE INSTALACIÓN, SE COMPROMETE A RESPETAR LOS<br>MINOS DE ESTE ACUERDO. SI USTED NO DESEA SER PARTE DE ESTE ACUERDO Y<br>VR SUJETO A SUS TÉRMINOS Y CONDICIONES, NO INSTALE EL SOFTWARE Y<br>JELVA EL SOFTWARE (CON TODOS LOS MATERIALES QUE LE ACOMPAÑAN Y SUS<br>AQUES) EN UN PLAZO DE TREINTA (30) DÍAS DESDE QUE LO RECIBE. TODAS LAS<br>DULCIONES A NI ESTARÁN SUJETAS A LAS POLÍTICA DE DEVOLUCIÓN VIGENTES DE NI<br>VENDENTO. SU JETED ACERTA ESTOS TÉRMINOS EN NOMBRE DE LINA ENTIDAD |
| El softv                                                    | vare sobre el cual aplica esta licencia de National Instruments es LEGO MINDSTORMS Education EV3.                                                                                                    |
|                                                             | O No acepto todos estos Acuerdos de Licencia.                                                                                                    |
|                                                             | << Atrás Siguiente >> Cancelar                                                                                                    |

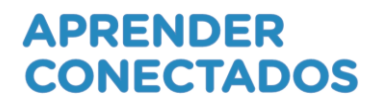

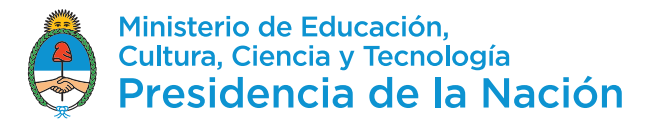

## 7. Aceptar los términos de Licencia

| 澷 | LEGO MINDSTORM                                | IS Education EV3 – 🗆 🗙                                 |
|---|-----------------------------------------------|--------------------------------------------------------|
|   | Instalación completada                        | education                                              |
| 1 | .a instalación de LEGO MINDSTORMS Education E | V3 está completa.                                      |
|   |                                               |                                                        |
|   |                                               |                                                        |
|   |                                               |                                                        |
|   |                                               |                                                        |
|   |                                               | << <u>A</u> trás <u>Sig</u> uiente >> <u>I</u> erminar |

8. Finalizar, eligiendo la opción Terminar.

|                                                                                                    |                                                                              | LEGO MINDSTORM                                                                                                    | IS Education E                                                                                     | :V3                                                                                                    |                                                          |                  |
|----------------------------------------------------------------------------------------------------|------------------------------------------------------------------------------|----------------------------------------------------------------------------------------------------|----------------------------------------------------------------------------------------------------|----------------------------------------------------------------------------------------------------|----------------------------------------------------------|------------------|
| Acuerdo<br>Para cor                                                                                                    | <b>de Licen</b><br>ntinuar, de                                               | <b>cia</b><br>pe aceptar las licencias que s                                                                                                    | se muestran aba <mark>66</mark>                                                                    | education                                                                                                    | т⊕гг                                                     | <b>П</b> !<br>E\ |
| /licrosoft Silverlight                                                                                                 | 5 EULA                                                                       | Microsoft Silverlight 5 Privac                                                                                                    | y Statement                                                                                        |                                                                                                    |                                                          |                  |
| AICROSOFT SO                                                                                                    | FTWAR                                                                        | LICENSE TERMS                                                                                                    |                                                                                                    |                                                                                                    |                                                          | ^                |
| ICROSOFT SIL                                                                                                    | VERLIGH                                                                      | T 5                                                                                                    |                                                                                                    |                                                                                                    |                                                          |                  |
| ne of its aminate<br>icludes the medi                                                                                  | s) and yo<br>ia on whic                                                      | u. Please read them. They<br>h you received it, if any. 1                                                                                                  | apply to the son<br>The terms also ap                                                              | ply to any Micros                                                                                                    | soft                                                     |                  |
| <ul> <li>or its arritiate:</li> <li>ncludes the medi</li> <li>updates</li> <li>enhancement</li> <li>supplem</li> </ul> | s) and yo<br>ia on whic<br>(includin<br>ts, new vo<br>ients,                 | u. Please read them. They<br>h you received it, if any. ]<br>g but not limited to bug fo<br>rsions, and successors to                                      | apply to the soft<br>The terms also ap<br>tes, patches, upd<br>the software, co                    | ates, upgrades,<br>llectively called "i                                                                                                    | updates"),                                               |                  |
| ne of its armiate<br>includes the medi<br>updates<br>enhancement<br>supplem                                            | s) and yo<br>ia on whice<br>(includin<br>ts, new vo<br>nents,<br>cual aplica | u. Please read them. They<br>h you received it, if any. T<br>g but not limited to bug fû<br>rsions, and successors to<br>esta licencia externa se distri   | apply to the soft<br>The terms also ap<br>tes, patches, upd<br>the software, co<br>buye con LEGO M | vale named abov<br>ply to any Micros<br>ates, upgrades,<br>llectively called "h<br>NDSTORMS Educa                                            | updates"),<br>ation EV3.                                 | ~                |
| ne of its affiliate<br>ncludes the medi<br>updates<br>enhancement<br>supplem<br>software sobre el c                    | s) and yo<br>ia on whic<br>(includin<br>ts, new vo<br>nents,<br>cual aplica  | u. Please read them. They<br>h you received it, if any. 1<br>g but not limited to bug fix<br>risions, and successors to<br>esta licencia externa se distri | es, patches, upd<br>the software, co<br>buye con LEGO M                                            | vale named abov<br>ply to any Micros<br>ates, upgrades,<br>llectively called "<br>NDSTORMS Educ.                                             | updates"),<br>ation EV3.                                 | ~                |
| ne of its amiliate<br>ncludes the medi<br>updates<br>enhancement<br>supplem                                            | s) and yo<br>ia on whic<br>(includin<br>ts, new vo<br>nents,<br>cual aplica  | u. Please read them. They<br>h you received it, if any. 1<br>g but not limited to bug for<br>rrsions, and successors to<br>esta licencia externa se distri | Exes, patches, upd<br>the software, co<br>buye con LEGO M<br>Acepto los Ac<br>No acepto to         | wate named abov<br>ply to any Micros<br>ates, upgrades,<br>flectively called "<br>NDSTORMS Educ<br>suerdos de Licencia<br>dos estos Acuerdos | updates"),<br>ation EV3.<br>anteriores 2<br>de Licencia. | *                |

## APRENDER CONECTADOS

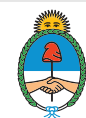

Ministerio de Educación, Cultura, Ciencia y Tecnología **Presidencia de la Nación**